2 - Interno

#### Manual do usuário

#### Rastreador veicular J-R11

GSM/LTE/GNSS

Autor(es) Euler Fonseca

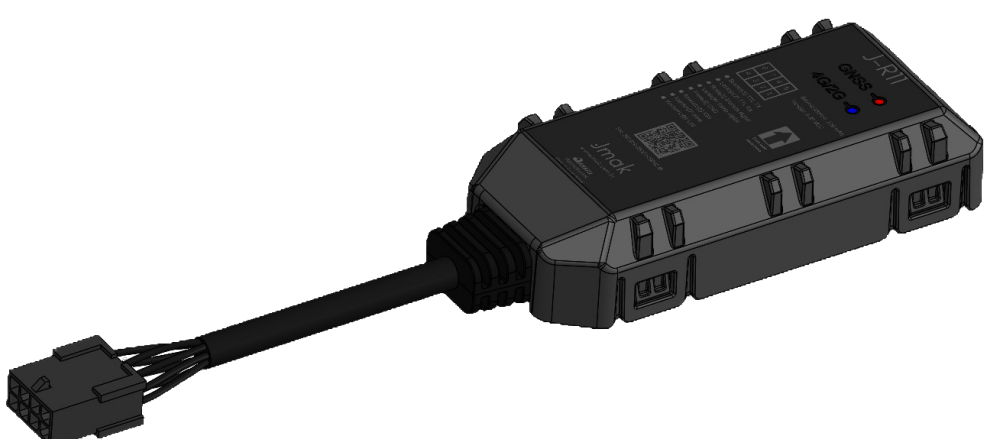

#### Manual do usuário

#### **Rastreador veicular J-R11**

GSM/LTE/GNSS

| NUMERO DE RELATORIO                       | VERSÃO        | DATA<br>16 de maio de 2025 |
|-------------------------------------------|---------------|----------------------------|
| <b></b>                                   | 1.0.1         |                            |
| AUTOR(ES)                                 |               |                            |
| Euler Fonseca                             |               |                            |
| SITE DA PLATAFORMA<br>https://jmak.com.br |               |                            |
| PROJETO                                   | CLASSIFICACÃO | NUMERO DE PÁGINAS          |
|                                           | had a sure a  | E ANEXOS                   |
| Processos                                 | Interno       |                            |

Este manual oferece instruções detalhadas para a ativação, instalação e operação do rastreador J-R11, abrangendo desde os primeiros passos até a parte elétrica, assegurando um uso eficiente e confiável do dispositivo.

As informações apresentadas estão sujeitas a alterações. Consulte a versão mais recente.

#### Histórico do Documento

| VERSÃO | DATA       | DESCRIÇÃO DA VERSÃO                               |
|--------|------------|---------------------------------------------------|
| 1.0.0  | 01/12/2023 | Primeira versão documentação.                     |
| 1.0.1  | 18/03/2025 | Modificação nas cores do conector.                |
| 1.0.2  | 16/05/2025 | Melhoria na Figura do esquema de ligação do relé. |

| PROJETO   | NÚMERO DE RELATÓRIO | VERSÃO | 2 de <b>27</b>  |
|-----------|---------------------|--------|-----------------|
| Processos | 2                   | 1.0.1  | 2 uc <b>2</b> / |

#### Conteúdo

| 1                    | Intro              | odução                                        | 4  |  |  |
|----------------------|--------------------|-----------------------------------------------|----|--|--|
| 2 Descrição conector |                    |                                               |    |  |  |
|                      | 2.1                | Verifique a Lista de Peças                    | 5  |  |  |
| 3                    | B Primeiros Passos |                                               |    |  |  |
|                      | 3.1                | Abrindo e fechando o equipamento              | 6  |  |  |
|                      | 3.2                | Instalação de Cartão SIM                      | 7  |  |  |
|                      | 3.3                | Conectar bateria interna                      | 8  |  |  |
|                      | 3.4                | Estado dos LEDs                               | 9  |  |  |
|                      | 3.5                | Detecção da ignição                           | 10 |  |  |
|                      | 3.6                | Entrada digital                               | 11 |  |  |
|                      | 3.7                | Corta corrente                                | 12 |  |  |
|                      | 3.8                | Saída digital                                 | 13 |  |  |
|                      | 3.9                | ΠL                                            | 14 |  |  |
|                      | 3.10               | Posicionamento                                | 15 |  |  |
|                      | 3.11               | Acelerômetro                                  | 16 |  |  |
|                      | 3.12               | Configuração Simplificada USB do J-R11        | 19 |  |  |
|                      |                    | 3.12.1 Detalhamento dos Itens de Configuração | 26 |  |  |
| 4                    | Cons               | iderações finais                              | 27 |  |  |

#### 1 Introdução

O J-R11 é um rastreador veicular avançado que combina as melhores características da tecnologia de rastreamento 2G(850, 900, 1800 e 1900) e 4G(B1, B3, B5, B7 e B28), oferecendo uma solução robusta e eficiente para o monitoramento de veículos. Incorporando o sistema GNSS, ele suporta simultaneamente múltiplos sistemas de satélite, incluindo GPS, GLONASS, BeiDou e Galileo, garantindo precisão e confiabilidade na localização, mesmo em condições de linha de visão obstruída.

Este rastreador está equipado com um acelerômetro sofisticado, que oferece dados precisos sobre o movimento e o comportamento do veículo.

Para garantir versatilidade na conectividade e integração com sistemas externos, o J-R11 inclui uma interface TTL. Ele também apresenta uma entrada digital e uma saída digital, tornando-o altamente adaptável a uma variedade de aplicações e necessidades de monitoramento.

O J-R11 é projetado para ser uma solução completa e versátil para rastreamento veicular, agregando valor significativo para o usuário final.

#### 2 Descrição conector

O rastreador J-R11 possui um conector com 8 pinos. O Nome, numeração e descrição de cada pino está listado na Tabela 1.

| Índice | Nome            | Descrição                    | Cor      |
|--------|-----------------|------------------------------|----------|
| 1      | TTL TX          | Linha TTL TX                 | Azul     |
| 2      | TTL RX          | Linha TTL RX                 | Laranja  |
| 3      | Entrada Digital | Entrada digital 8-32V        | Branco   |
| 4      | GND             | Terra                        | Preto    |
| 5      | Saída Digital   | Saída 1 em GND, 500mA max    | Verde    |
| 6      | IGN             | Entrada da ignição positiva  | Amarelo  |
| 7      | Relé            | Saída 2 em GND, 500mA max    | Marrom   |
| 8      | VIN             | Alimentação externa DC 8-32V | Vermelho |

Tabela 1: Descrição dos Conectores do Novo Dispositivo

A Tabela 1 detalha as cores e as respectivas funções de cada pino do conector macho de 8 vias, com uma visualização frontal do mesmo. Paralelamente, a Figura 2 apresenta uma visão frontal detalhada deste conector de 8 pinos, oferecendo uma perspectiva complementar à tabela.

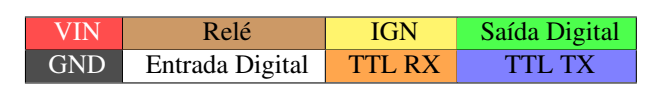

Figura 1: Cores e Funções do conector.

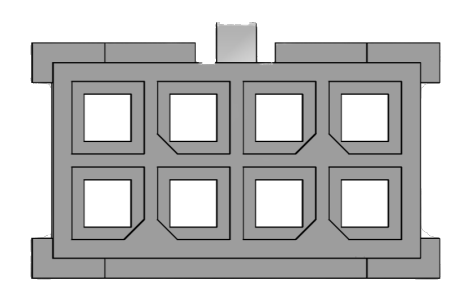

Figura 2: Conector macho de 8 pinos.

#### 2.1 Verifique a Lista de Peças

Antes de iniciar, confirme se todos os itens a seguir estão inclusos com o seu J-R11. Caso algo esteja faltando, por favor, entre em contato com o fornecedor. A Tabela 2 mostra a lista de componentes enviado.

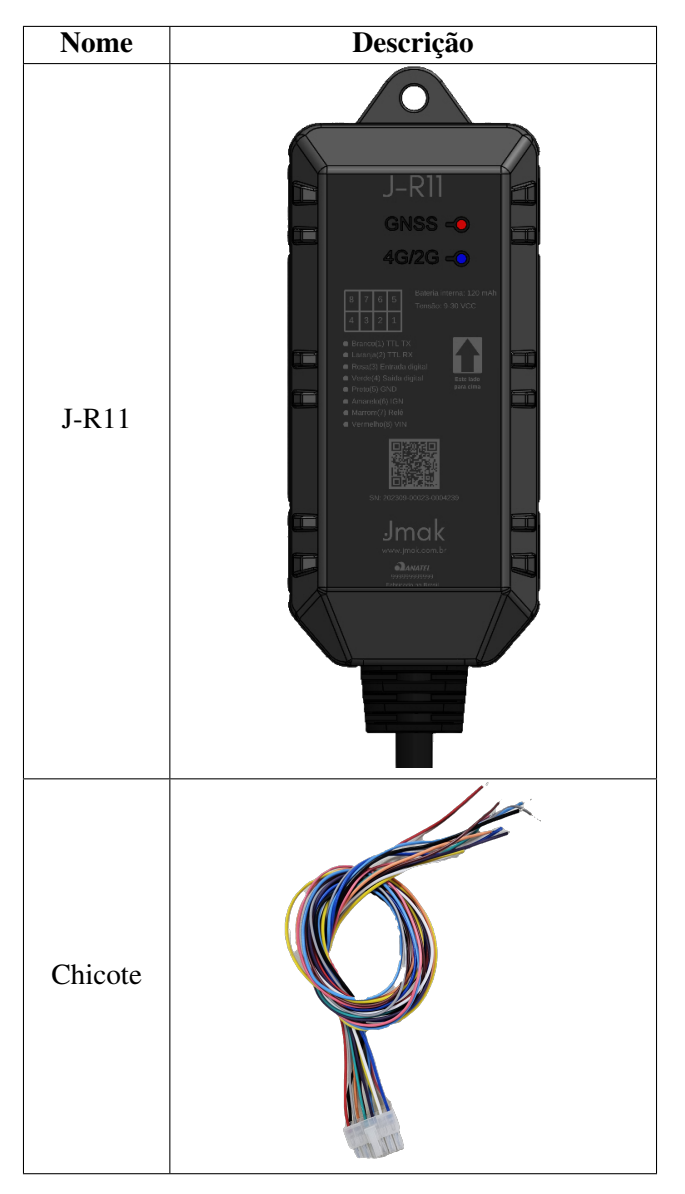

Tabela 2: Lista de Componentes

| PROJETO   | NÚMERO DE RELATÓRIO |
|-----------|---------------------|
| Processos | 2                   |

#### 3 Primeiros Passos

#### 3.1 Abrindo e fechando o equipamento

Conforme ilustrado na Figura 3, abra os quatro encaixes de pressão (snap fits) para abrir o dispositivo.

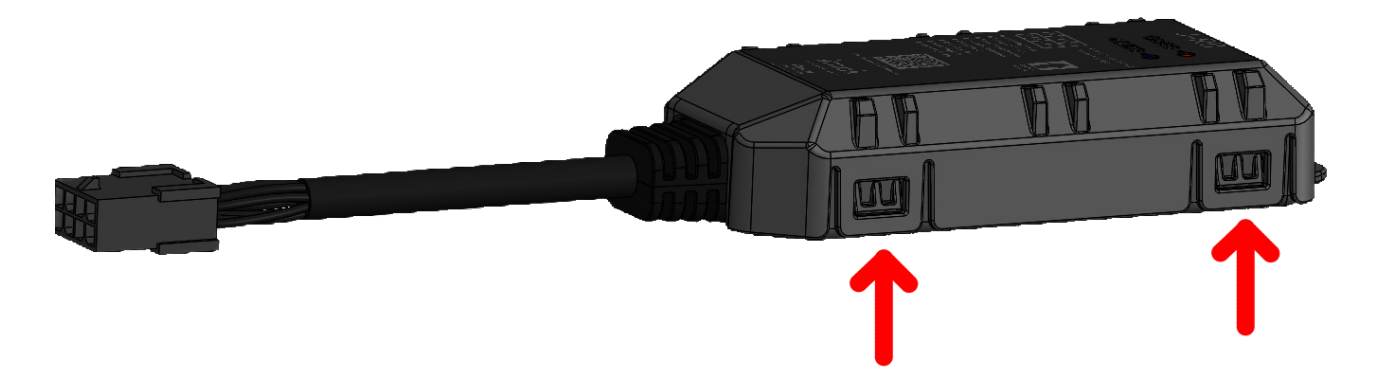

Figura 3: Abertura caixa J-R11

| PPOIETO   |   | VERSÃO |                |
|-----------|---|--------|----------------|
| Processos | 2 | 1.0.1  | 6 de <b>27</b> |
|           |   |        |                |

#### 3.2 Instalação de Cartão SIM

O compartimento do cartão SIM no equipamento J-R11 é projetado com um mecanismo tipo mola, como ilustrado na Figura 4. Este design é otimizado para uma inserção e remoção eficiente e segura do chip SIM. Siga os passos abaixo para instalar ou remover seu cartão SIM:

- Antes de começar, abra o compartimento do SIM. Garanta que o equipamento esteja desligado e o conector da bateria desconectado para evitar quaisquer danos ou perda de dados.
- Para inserir o cartão SIM, alinhe-o corretamente com o slot e empurre suavemente até ouvir um clique, indicando que está devidamente encaixado.
- Para remover o cartão SIM, pressione-o levemente até sentir um clique e então puxe-o para fora com cuidado.

Certifique-se de manusear o cartão SIM e o equipamento com cuidado durante este processo para evitar danos.

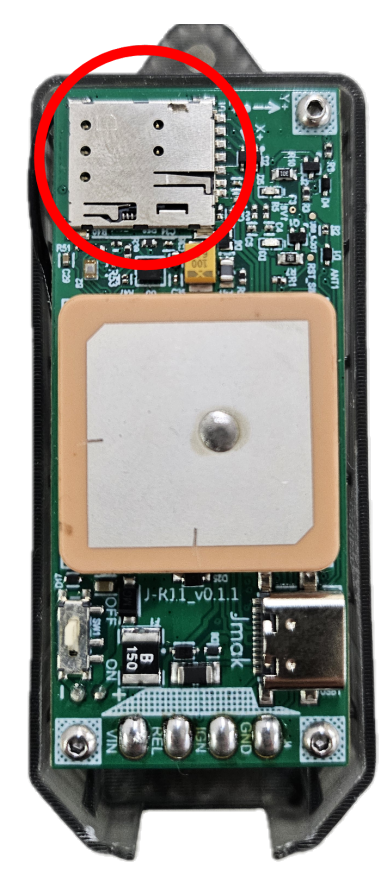

Figura 4: Simcard J-R11

#### 3.3 Conectar bateria interna

O equipamento J-R11 possui uma bateria interna Li-Po de 120mAh que deve ser ligada como ilustrado na Figura 5 abaixo.

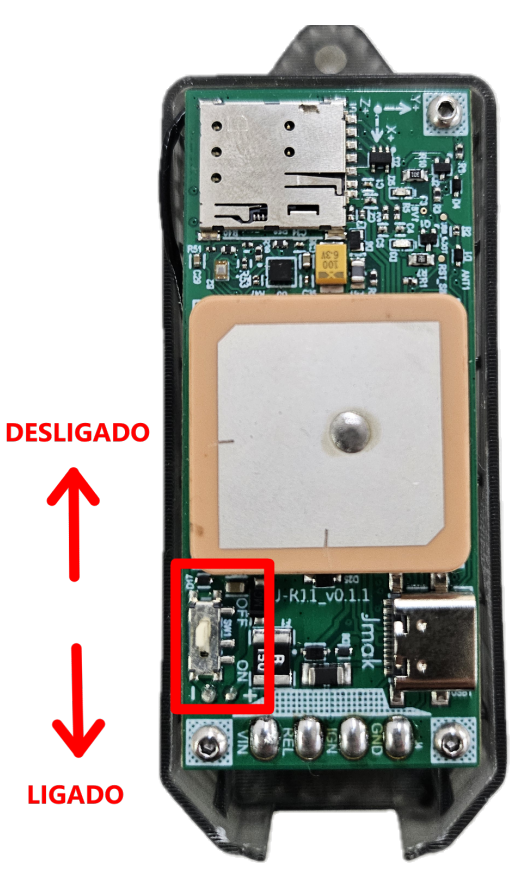

Figura 5: Ligação bateria J-R11

| PROJETO   | NÚMERO DE RELATÓRIO | VERSÃO |
|-----------|---------------------|--------|
| Processos | 2                   | 1.0.1  |

#### 3.4 Estado dos LEDs

Antes de prosseguir com a operação do equipamento J-R11, é crucial entender os indicativos fornecidos pelos LEDs do dispositivo. Estes LEDs são componentes essenciais para a interpretação do estado atual do equipamento, oferecendo uma visão imediata das suas condições operacionais. Para facilitar este entendimento, é detalhado na Tabela 3 diferentes estados dos LEDs e suas correspondências com as condições do dispositivo, fornecendo uma referência rápida e prática.

| LED  | Estado do dispositivo                 | Estado do LED<br>(Pulsos a cada 4<br>segundos) |
|------|---------------------------------------|------------------------------------------------|
| CEL  | Equipamento conectado à Internet      | 1 pulso                                        |
|      | Equipamento sem conexão à Internet    | 2 pulsos                                       |
|      | Equipamento tentando reconectar       | 3 pulsos                                       |
|      | Equipamento não conectado à rede Jmak | 4 pulsos                                       |
| GNSS | Equipamento com sinal GNSS            | 1 pulso                                        |
|      | Equipamento sem sinal GNSS            | 2 pulsos                                       |

Tabela 3: Indicações do estado dos LEDs para diferentes condições do dispositivo.

Além da Tabela 3, a Figura 6 abaixo mostra uma representação visual dos LEDs no equipamento J-R11 quando estão acesos. Esta imagem é particularmente útil para identificar a localização exata de cada LED no dispositivo e entender melhor como eles aparecem durante o funcionamento normal ou em condições específicas.

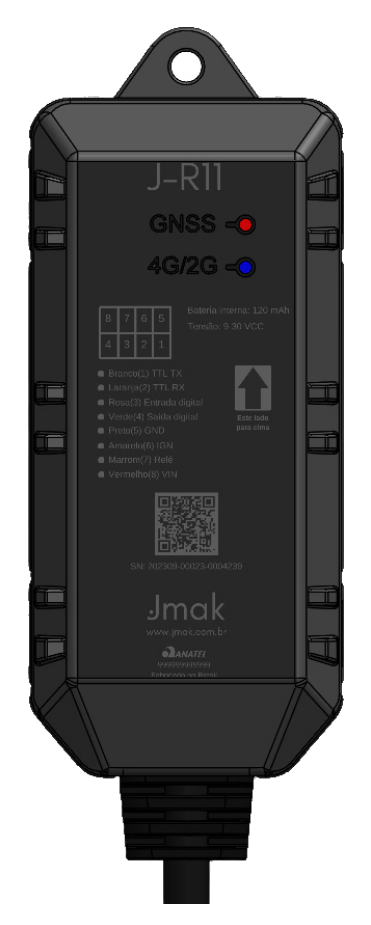

Figura 6: LEDs J-R11

#### 3.5 Detecção da ignição

O J-R11 possui uma entrada ACC para monitoramento da ignição do veículo, localizada no pino 6. As características elétricas necessárias para identificar corretamente o estado da ignição estão detalhadas na Tabela 4.

| Estado da Ignição | Característica Elétrica |
|-------------------|-------------------------|
| Ativada           | 6V a 30V                |
| Desativada        | 0V a 4V e aberto        |

Tabela 4: Estado da ignição e características elétricas correspondentes.

A Figura 7 demonstra a conexão apropriada para a detecção da ignição no equipamento J-R11, garantindo a precisão na leitura do estado de ignição.

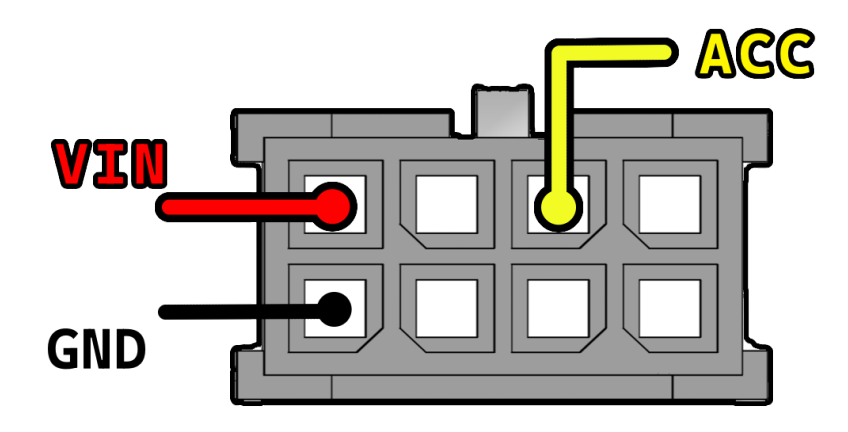

Figura 7: Ligação ignição J-R11.

| PROJETO   | NÚMERO DE RELATÓRIO | VERSÃO | 10 de <b>27</b> |
|-----------|---------------------|--------|-----------------|
| Processos | 2                   | 1.0.1  | 10 00 2,        |

#### 3.6 Entrada digital

Além da detecção da ignição, existe uma entrada digital no equipamento J-R11. Ela se encontra no pino 3 e é acionada com nível lógico alto conforme a Tabela 5.

| Estado da Ignição | Característica Elétrica |
|-------------------|-------------------------|
| Ativada           | GND                     |
| Desativada        | Aberto                  |

Tabela 5: Estado da ignição e características elétricas correspondentes.

A Figura ?? demonstra a conexão apropriada para a detecção da entrada digital no equipamento J-R11, garantindo que a leitura seja realizada corretamente.

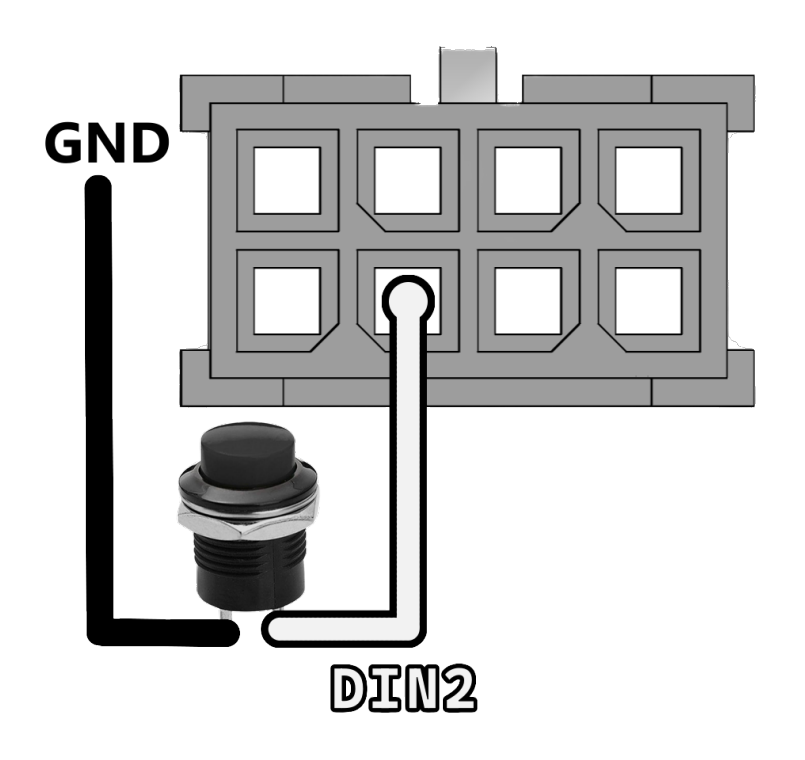

Figura 8: Ligação entrada digital J-R11.

| PROJETO   |  |  |
|-----------|--|--|
| Processos |  |  |

2

#### 3.7 Corta corrente

A Figura 9 ilustra o esquema de ligação do corta corrente integrado ao J-R11. Este sistema interrompe o circuito elétrico essencial para a partida do motor, agindo como uma medida antifurto eficaz. Na imagem, observamos a conexão do relé de corta corrente.

A linha amarela indica a conexão ao circuito de pós-chave, que é energizada quando a chave do veículo é girada para a posição "ligado", acionando a bomba elétrica. A linha marrom representa a saída do corta corrente, conectada ao terminal de número 85 do relé. Ao ser ativado, o corta corrente descontinua a passagem de corrente para a bomba elétrica, impedindo a ativação do motor.

| Parâmetro | MIN | MAX   |
|-----------|-----|-------|
| Tensão    | 0V  | 30V   |
| Corrente  | 0mA | 500mA |

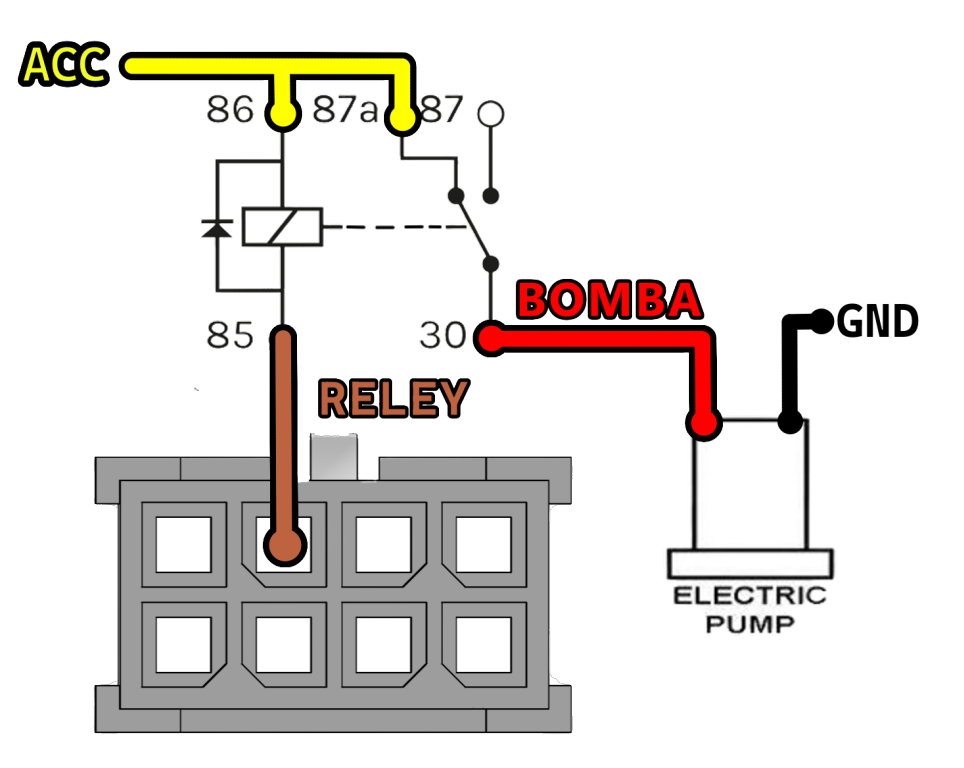

Tabela 6: Parâmetros elétricos mínimos e máximos da saída digital.

Figura 9: Ligação corta corrente J-R11.

| PROJETO   |
|-----------|
| Processos |

#### 3.8 Saída digital

A Figura 10 apresenta o esquema de conexão para uma saída digital do J-R11, mostrando especificamente a ligação de um "buzzer". A alimentação (VIN) é indicada pela linha vermelha, fornecendo a tensão necessária, enquanto a linha verde, conectada ao pino 4, atua como a saída digital controlada pelo J-R11. Essa configuração ativa o "buzzer"para emitir alertas sonoros em determinadas condições do veículo. Os parâmetros elétricos para essa configuração são detalhados na Tabela 7."

| Parâmetro | MIN | MAX   |
|-----------|-----|-------|
| Tensão    | 0V  | 30V   |
| Corrente  | 0mA | 500mA |

Tabela 7: Parâmetros elétricos mínimos e máximos da saída digital.

Figura 10: Ligação saída digital J-R11.

| PROJETO   |  |
|-----------|--|
| Processos |  |

#### 3.9 TTL

No rastreador J-R11, utilize os pinos 2 (RX) e 1 (TX) para a interface Serial Port/UART, operando em RS232. Garanta que o GND do rastreador e do dispositivo conectado seja o mesmo para assegurar comunicação estável. A Figura 11 a seguir representa a ligação desses pinos.

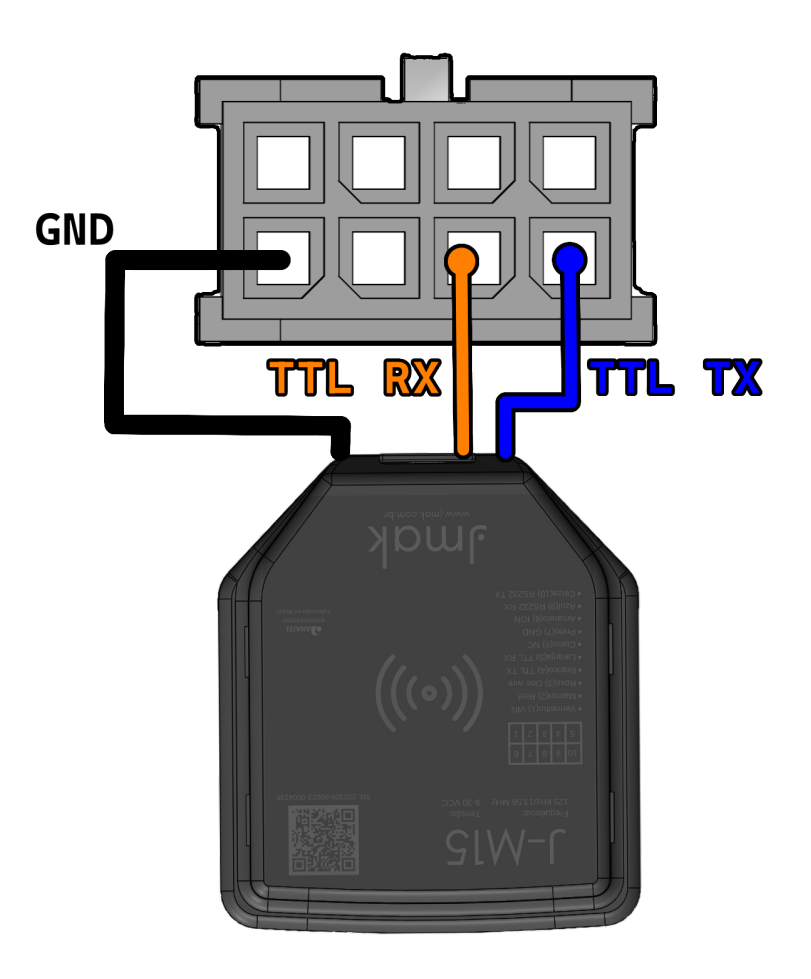

Figura 11: Ligação TTL J-R11 ao equipamento J-M15.

| PROJETO   | NÚMERO DE RELATÓRIO | VERSÃO | 14 de <b>27</b> |
|-----------|---------------------|--------|-----------------|
| Processos | 2                   | 1.0.1  |                 |
|           | -                   |        |                 |

#### 3.10 Posicionamento

O rastreador J-R11 deve ser instalado com a face onde estão os LED's e os textos descritivos voltada para cima conforme é ilustrado na Figura 12.

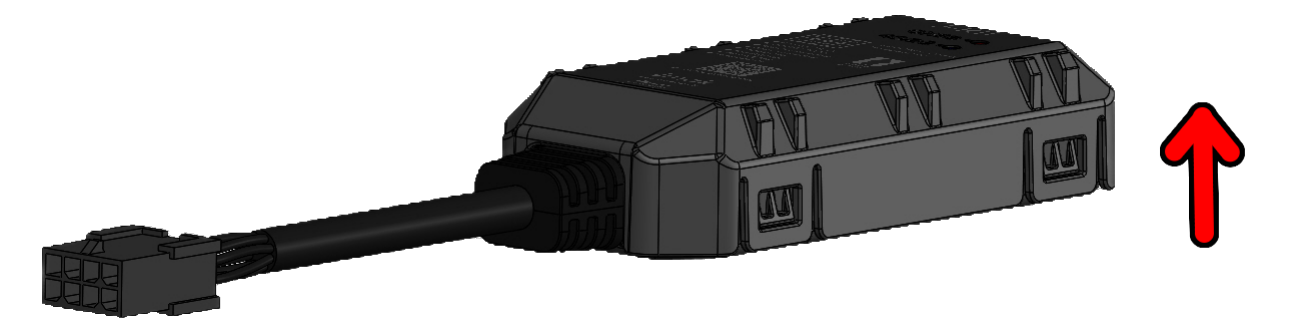

Figura 12: Posição J-R11 voltado para cima.

| <b>PROJETO</b> | NÚMERO DE RELATÓRIO | <b>VERSÃO</b> | 15 de <b>27</b> |
|----------------|---------------------|---------------|-----------------|
| Processos      | 2                   | 1.0.1         |                 |

#### 3.11 Acelerômetro

O rastreador J-R11 está equipado com um acelerômetro de 3 eixos interno, que oferece suporte à monitorização do comportamento de condução, detecção de colisões e detecção de movimento.

O rastreador oferece suporte à detecção de frenagens bruscas, acelerações intensas e curvas acentuadas. Para que essa funcionalidade opere corretamente, é obrigatório enviar um comando de calibração ao rastreador sempre que o J-R11 for instalado em um novo veículo.

Este comando só pode ser enviado após o cadastro do rastreador na plataforma. Além disso, é essencial que o rastreador esteja ligado, conectado à internet e com a posição da chave de ignição (ACC) ativada.

Inicialmente, acesse a aba 'Meus dispositivos' na plataforma e confirme se o dispositivo em questão está 'Online'. Então, clique no ícone de três pontos ao lado do dispositivo a ser calibrado, como ilustrado na Figura 13.

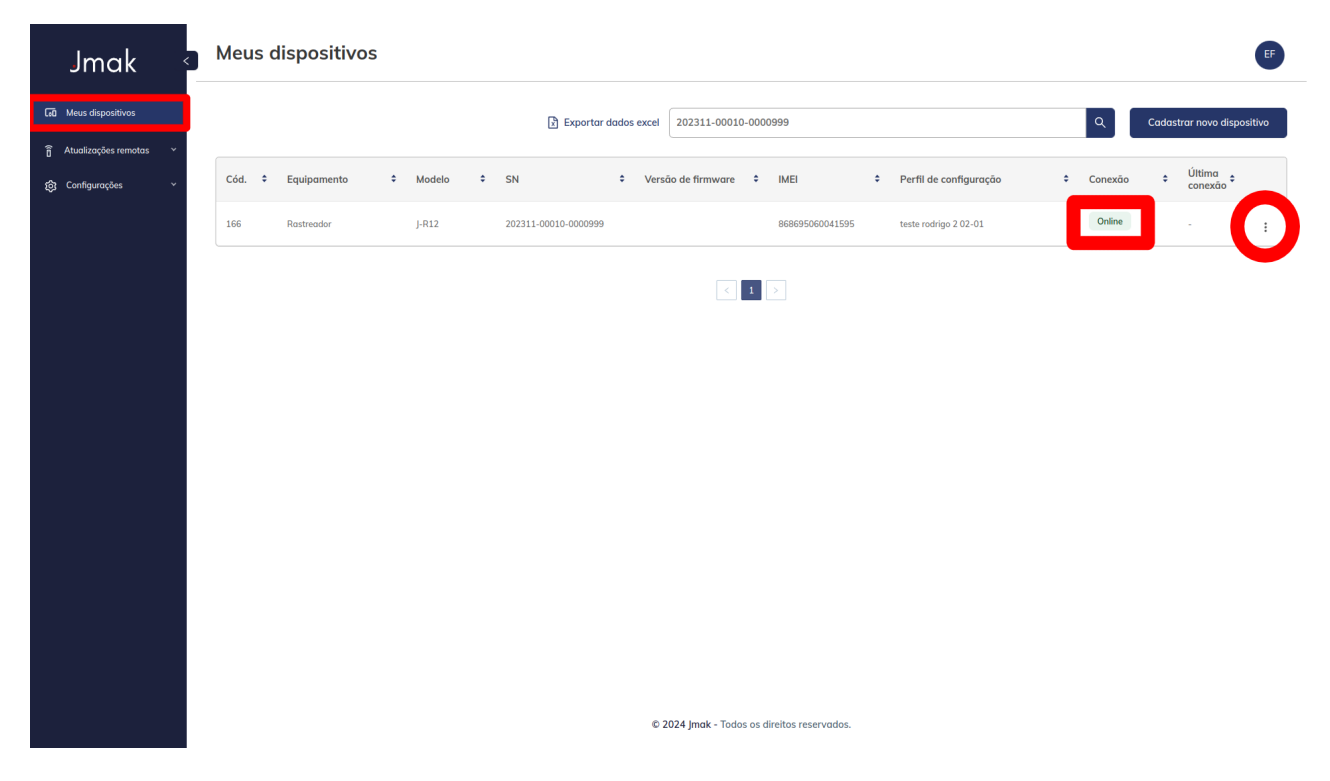

Figura 13: Tela de meus dispositivos.

Prossiga selecionando 'Enviar comando', mostrado na Figura 14.

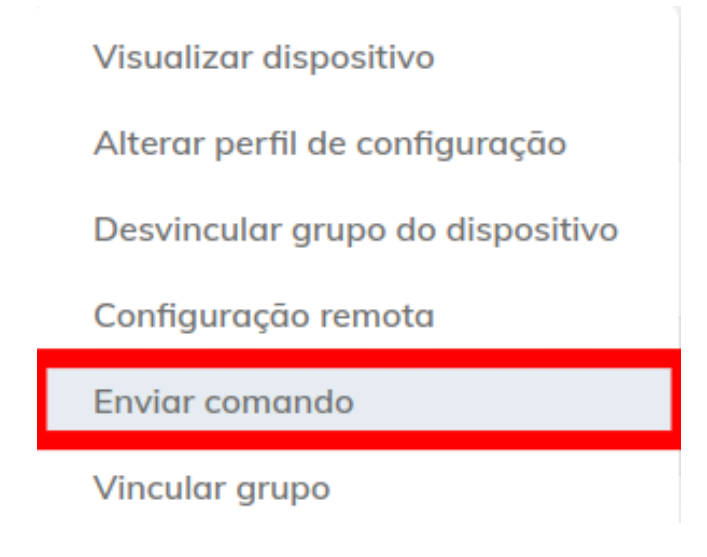

Figura 14: Seleção 'Enviar comando'.

Em seguida, escolha a opção 'Calibrar acelerômetro', conforme apresentado na Figura 15.

| J Envio de comando                               |          | ×              |
|--------------------------------------------------|----------|----------------|
| ⓒ Escolha apenas um comando por vez para enviar. |          |                |
| Calibrar acelerômetro                            |          | ~              |
|                                                  | Cancelar | Enviar comando |

Figura 15: Escolha do comando 'Calibrar acelerômetro'.

| PROJETO<br>Processos | NÚMERO DE RELATÓRIO | VERSÃO | 17 de <b>27</b> |
|----------------------|---------------------|--------|-----------------|
| Processos            | 2                   | 1.0.1  |                 |

Aguarde a mensagem 'Comando enviado com sucesso', como na Figura 16. Se o comando não for enviado, verifique se o dispositivo está online e se o pós-chave (ACC) está ligado.

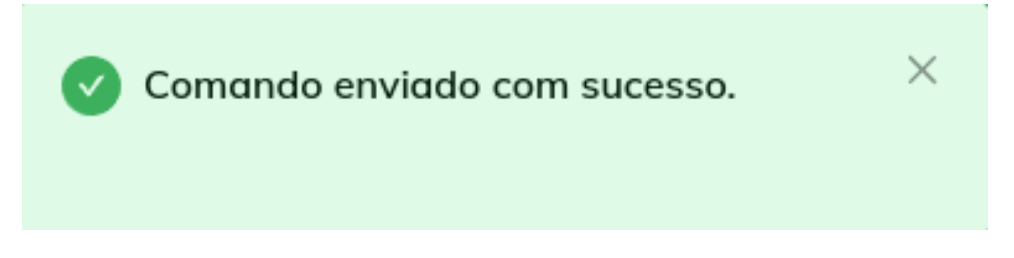

Figura 16: Mensagem de comando enviado com sucesso.

Finalizado este procedimento, o rastreador realizará automaticamente a auto calibração após o veículo realizar seu primeiro percurso.

| PROJETO   | NÚMERO DE RELATÓRIO | <b>VERSÃO</b> | 18 de <b>27</b> |
|-----------|---------------------|---------------|-----------------|
| Processos | 2                   | 1.0.1         |                 |
|           |                     |               |                 |

#### 3.12 Configuração Simplificada USB do J-R11

As configurações do J-R11 são realizadas via USB-C, utilizando a plataforma web da Jmak. É necessário cadastrar o dispositivo na plataforma e há a opção de aplicar um perfil de configuração completo ou realizar uma configuração simplificada.

Os itens abaixo mostram como cadastrar e enviar uma configuração simplificada para um dispositivo:

1. **Conexão USB-C:** Conecte o J-R11 ao computador usando um cabo USB tipo C, conforme ilustrado na Figura 17.

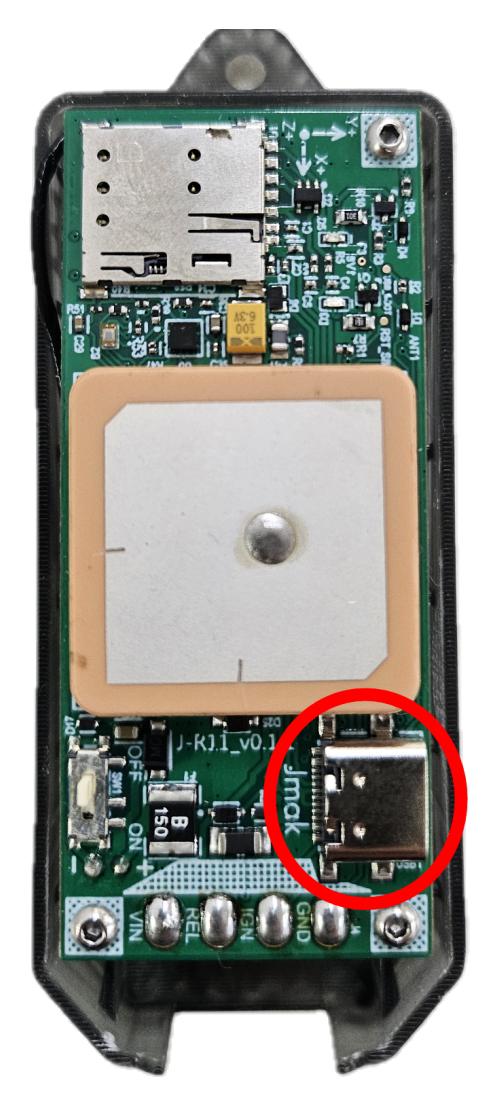

Figura 17: Conexão USB-C do J-R11.

2. **Cadastro do Dispositivo:** Acesse a aba 'Meus dispositivos' na plataforma Jmak e clique no botão para cadastro de novo dispositivo (Figura 18).

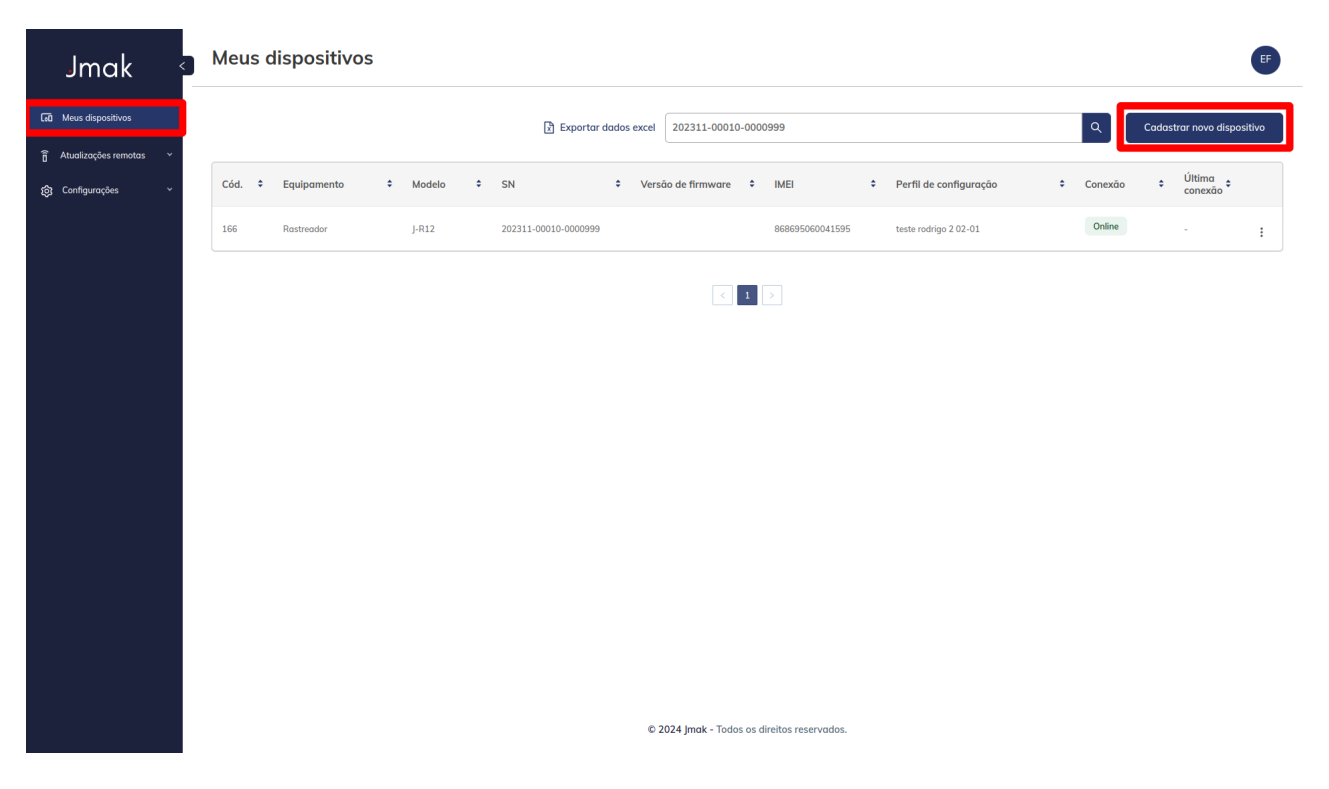

Figura 18: Cadastro de novo dispositivo.

| <b>PROJETO</b><br>Processos | NÚMERO DE RELATÓRIO | <b>VERSÃO</b><br>1.0.1 | 20 de <b>27</b> |
|-----------------------------|---------------------|------------------------|-----------------|
| 11000303                    | Δ                   | 1.0.1                  |                 |

3. Sincronização: Selecione 'Sincronizar' para prosseguir com a conexão (Figura 19).

| Jmak <                     | ← Novo dispositiv                                                       | 0                                                                                           |                                                                                     | EF      |
|----------------------------|-------------------------------------------------------------------------|---------------------------------------------------------------------------------------------|-------------------------------------------------------------------------------------|---------|
| 🕡 Meus dispositivos        | Cadastro do dispositiv                                                  | /0 ?                                                                                        | Dispositivos cadastrados                                                            |         |
| 🔋 Atualizações remotas 🗸 🗸 | Siga as etapas para concluir o co                                       | adastro do dispositivo                                                                      | Após a leitura de todos os dispositivos, clique em finalizar cadastro               |         |
| 😥 Configurações 🗸          | Conecte o USB                                                           |                                                                                             |                                                                                     |         |
|                            | Aguardando reconhecimento<br>Equipamento<br>-<br>SN<br>-<br>Anatel<br>- | nto do USB.<br>cronizar<br>Modelo<br>-<br>Versão de firmware<br>-<br>IMEI<br>-<br>Adicionar | Nenhum cadastra realizado<br>Cadastre o(s) dispositivo(s) para exibir os resultados |         |
|                            |                                                                         |                                                                                             | Finalizar o                                                                         | adastro |

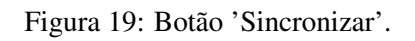

| PROJETO   | NÚMERO DE RELATÓRIO | <b>VERSÃO</b> | 21 de <b>27</b> |
|-----------|---------------------|---------------|-----------------|
| Processos | 2                   | 1.0.1         |                 |

4. Conectar Dispositivo: Escolha o dispositivo Jmak na caixa de diálogo e clique em "Connect" (Figura 20).

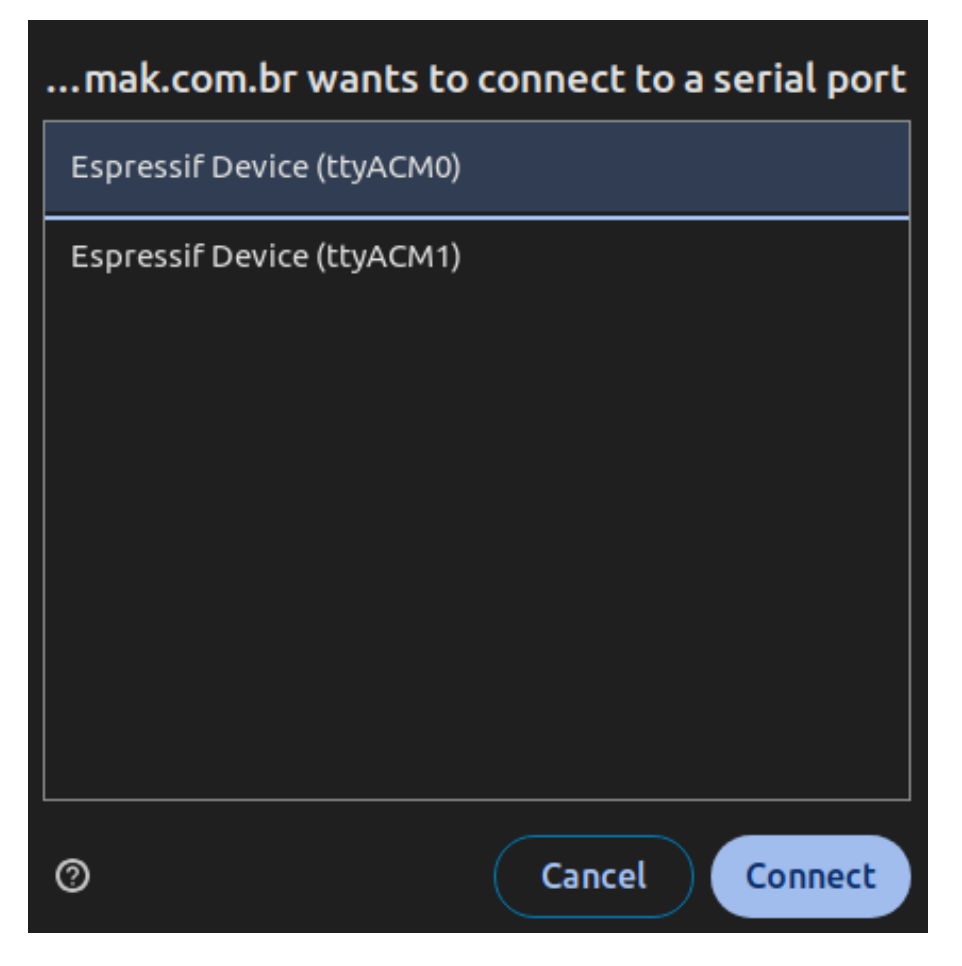

Figura 20: Conectar dispositivo Jmak.

| PROJETO   | NÚMERO DE RELATÓRIO | VERSÃO | 22 de <b>27</b>  |
|-----------|---------------------|--------|------------------|
| Processos | 2                   | 1.0.1  | 22 UC <b>2</b> / |

5. **Confirmação de Conexão:** Verifique se o IMEI e o número de série são exibidos, confirmando a conexão do dispositivo (Figura 21).

| •                                                                                 | V Dispositivo conectado.                                                                          |
|-----------------------------------------------------------------------------------|---------------------------------------------------------------------------------------------------|
| Cadastro do dispositivo 2                                                         | Dispositivos cadastrados<br>Após a leitura de todos os dispositivos, clique em finalizar cadastro |
| Conecte o USB                                                                     | Nenhum cadastro realizado<br>Cadastre o(s) dispositivo(s) para exibir os resultados               |
| Apelido Grupo   Digite o apelido Selecione o grupo v   Opcional Opcorral Opcorral |                                                                                                   |
| Selecione o perfil de configuração                                                |                                                                                                   |

Figura 21: Confirmação de dispositivo conectado.

| PROJETO   | NÚMERO DE RELATÓRIO | VERSÃO |
|-----------|---------------------|--------|
| Processos | 2                   | 1.0.1  |

6. Teste de Configuração: Selecione 'Configuração simplificada' para realizar um teste (Figura 22).

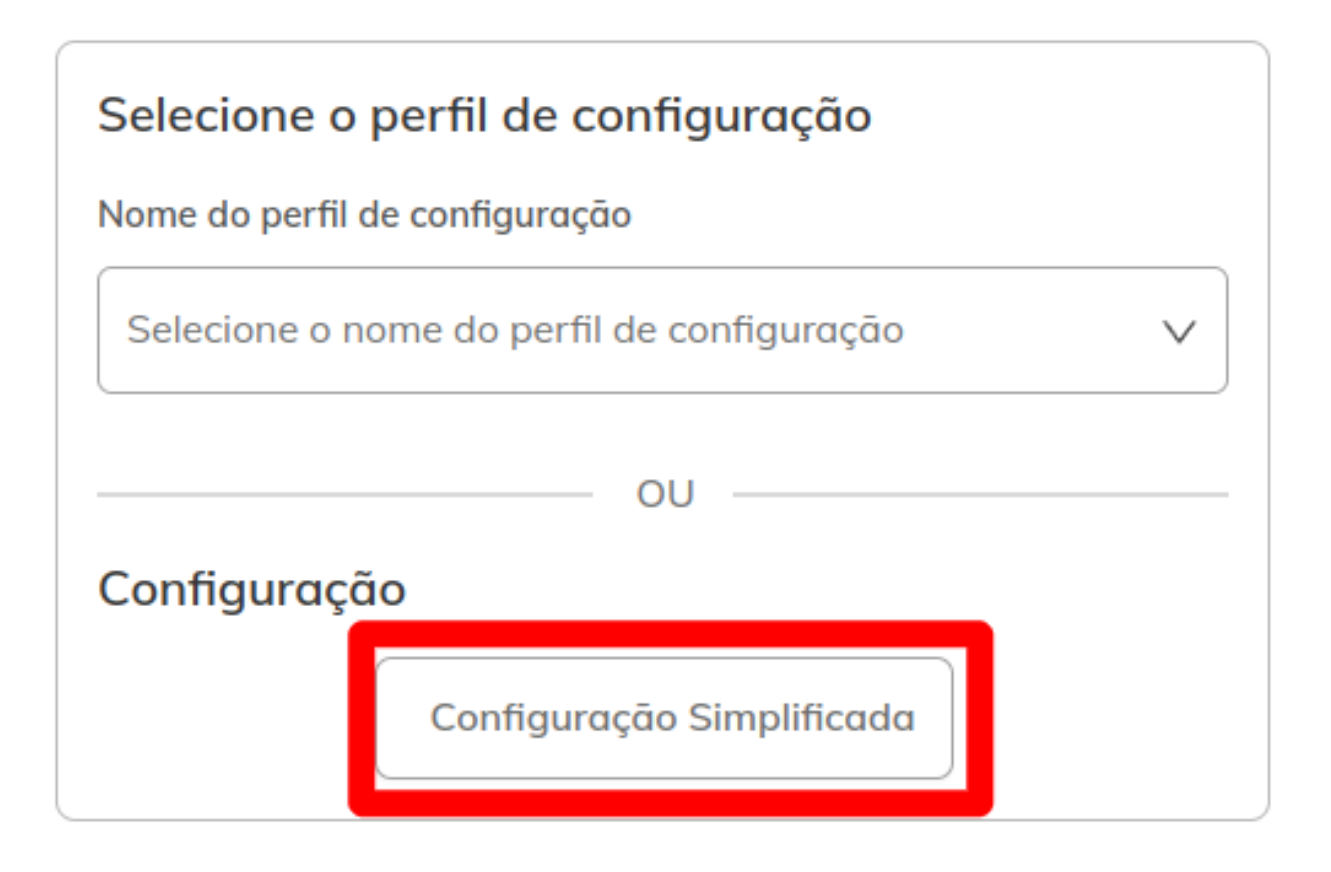

Figura 22: Opção "Configuração simplificada".

| PROJETONÚMERO DE RELATÓRIOVERSÃOProcessos21.0.1 | 24 de <b>27</b> |
|-------------------------------------------------|-----------------|
|-------------------------------------------------|-----------------|

7. **Preenchimento dos Dados:** Complete as informações na caixa de diálogo (Figura 23). Insira os dados obrigatórios, incluindo APN, servidor primário IP ou DNS, entre outros. Em seguida clique em Salvar.

| (i) Informe os campos        | para vincular ao perfil de configurações de | teste rápido do equipamento.  |
|------------------------------|---------------------------------------------|-------------------------------|
| APN                          |                                             |                               |
| m2m.pc.br                    |                                             |                               |
| Servidor primário            | IP do servidor primário                     |                               |
| ● IP<br>○ DNS                | 0.0.0.0                                     |                               |
| Porta do servidor primário   |                                             | Tipo servidor primário        |
| 12345                        |                                             |                               |
| Intervalo ignição ligada (s) | Intervalo bateria externa (s)               | Intervalo bateria interna (s) |
| 30                           | 21600                                       | 86400                         |
| Entre 10 a 172800 segundos   | Entre 10 a 172800 segundos                  | Entre 10 a 172800 segundos    |
|                              | Car                                         | ncelar Salvar                 |

Figura 23: Preenchimento dos dados de configuração.

Para mais informações sobre a plataforma Jmak, visite https://jmak.com.br.

| PROJETO<br>Processos | NÚMERO DE RELATÓRIO | <b>VERSÃO</b><br>1.0.1 | 25 de <b>27</b> |
|----------------------|---------------------|------------------------|-----------------|
| 11000303             | 2                   | 1.0.1                  |                 |

#### 3.12.1 Detalhamento dos Itens de Configuração

A seguir, são detalhados cada item necessário para a configuração simplificada do dispositivo:

- APN: m2m.pc.br Exemplo de nome para o Ponto de Acesso da rede móvel, necessário para a conexão à internet.
- Servidor primário IP ou DNS:
  - IP: 192.168.0.1 Um endereço IP de exemplo para o servidor primário.
  - DNS: servidorprimario.com.br Um endereço DNS de exemplo para o servidor primário.
- IP servidor primário: 198.51.100.1 Endereço IP hipotético do servidor primário.
- Porta servidor primário: 12345 Número de porta de exemplo para a conexão com o servidor.
- Tipo servidor primário TCP/UDP: TCP Escolha do protocolo TCP como exemplo para a comunicação com o servidor primário.
- Intervalo ignição ligada em segundos: 30s Intervalo definido para o envio de mensagens quando a ignição do veículo estiver ligada.
- Intervalo bateria externa em segundos: 21600s (6 horas) Intervalo para o envio de mensagens quando o dispositivo estiver operando com a bateria externa do veículo.
- Intervalo bateria interna em segundos: 86400s (24 horas) Intervalo para o envio de mensagens quando o dispositivo estiver utilizando sua bateria interna.

| PROJETONÚMERO DE RELATÓRIOVEIProcessos21.0 | <b>ERSÃO</b> 26 de <b>27</b> |
|--------------------------------------------|------------------------------|
|--------------------------------------------|------------------------------|

#### 4 Considerações finais

Este equipamento não tem direito à proteção contra interferência prejudicial e não pode causar interferência em sistemas devidamente autorizados.

Para informações do produto homologado acesse o site: https://sistemas.anatel.gov.br/sch